## 【通報網】國中階段接收學生操作說明--~二年級

111.12

| ※狀態             | 列顯示為【等待學校;                 | 接收】(如右圖):                                                                                    | ę                                                 | 狀態<br>等待學校接收<br>(鑑定安置)                                                                                                    |                         |                             |                          |                 |                               |                                                                             |                                     |
|-----------------|----------------------------|----------------------------------------------------------------------------------------------|---------------------------------------------------|----------------------------------------------------------------------------------------------------|-------------------------|-----------------------------|--------------------------|-----------------|-------------------------------|-----------------------------------------------------------------------------|-------------------------------------|
| 教育<br>階段        |                            | 鑑定型組說明                                                                                       |                                                   |                                                                                                    |                         |                             |                          | 通幸              | 限網後續處                         | 定理                                                                          |                                     |
| 一年級<br>し<br>二年級 | 鑑定前疑似生<br>→鑑定後為疑似生         | 確認接收項目與 <mark>鑑定結</mark><br>告、鑑定安置清冊)一到                                                      | <b>果(鑑定安置報</b><br>☆→接收該生                          | ◎ <u>非特生</u> 9<br><u>導等相關</u>                                                                                                    | 與 <u>放</u> 子<br>關特孝     | <u>棄特教</u><br>文服務           | <u>服務</u><br>皆已9         | 生務              | 必確認該:<br>紀錄,才能                | 生 <u>本學期之專業</u><br>訖進行 <u>接收與</u> 昇                                         | <u>業團隊、巡迴輔</u><br><u>美動</u> 。       |
| 一年級<br>し<br>二年級 | 鑑定前疑似生<br>→鑑定後為正式生         | 確認 <mark>接收項目</mark> 與 <mark>鑑定結<br/>告、鑑定安置清冊)</mark> 一致                                     | <b>果(鑑定安置報</b><br>☆→接收該生                          | <ol> <li>1、登入學</li> <li>2、務必確</li> </ol>                                                                                                    | 務帳號<br>認 <mark>接</mark> | 唬→【\$<br><mark>收項目</mark> ∮ | 寺殊教<br>與 <mark>鑑定</mark> | 育學<br><b>結果</b> | 生】→【持<br><del>【鑑定安置</del>     | <收與升級】→<br>報告、鑑定安置                                                          | 【接收安置學生】。<br><mark>清冊)</mark> 是否一致。 |
| 一年級<br>し<br>二年級 | 鑑定前疑似生<br>→鑑定後為放棄特教<br>服務生 | <ol> <li>1. 確認接收項目與鑑定</li> <li>告、鑑定安置清冊) 一致</li> <li>2. 期末直接異動,通報</li> <li>料</li> </ol>      | <b>結果(鑑定安置報</b><br>☆→接收該生<br>網會移除該生資              | 3、若一致<br>4、勾選後<br>1<br>1<br>1<br>1<br>1<br>1<br>1<br>1<br>1<br>1<br>1<br>1<br>1<br>1<br>1<br>1<br>1<br>1<br>1                                           | 請勾ī<br>,點ī              | 蹇 [∕] 【<br>蹇【批≒             | 接收言                      | 亥生】<br>】即       | 。<br> 完成接收學                   | 基生。                                                                         | 4. 我沈無敗 查頭 蕭除                       |
| 一年級<br>し<br>二年級 | 鑑定前正式生<br>→鑑定後為放棄特教<br>服務生 | <ol> <li>1. 確認接收項目與鑑定</li> <li>告、鑑定安置清冊)一致</li> <li>2. 期末須填寫轉銜表並,</li> <li>移除該生資料</li> </ol> | 結果(鑑定安置報<br>★→接收該生<br>異動,通報網會                     | <ul> <li>● 資政展発現</li> <li>● 独均協升級</li> <li>● 独均協升級</li> <li>● 独均協升級</li> <li>● 批次年級升級</li> <li>● 花次年級升級</li> <li>● 下載215資料</li> <li>● 提報鑑行認識</li> </ul> | 序號                      | 提報單位                        | 學生 /<br>性別               | 教育階段 /<br>年     | 2.確認<br>特數應職類別 /<br>原學校安置班別   | 接收項目興鑑定結果是否-<br><sup>接收項目</sup><br><sup>等結準統接收</sup> 儘定安量)                  | - <b>狄</b> 第計 4 筆 1<br>勾體接收學生       |
| 一年級<br>し<br>二年級 | 鑑定前正式生/疑似生<br>→鑑定後為非特生     | <ol> <li>1. 確認接收項目與鑑定</li> <li>告、鑑定安置清冊)一致</li> <li>2. 期末接收後,通報網</li> </ol>                  | <mark>結果(鑑定安置報</mark><br>☆→接收該生<br><b>會移除該生資料</b> | <ul> <li>● ● 算料傳播被查</li> <li>● ■ 早生動態超線</li> <li>● ■ 異生動態超線</li> <li>● ■ 異難態度交量</li> <li>● ■ 異難態度強點</li> <li>● ■ 異難態度強點</li> <li>● ■ 別期構成 四路</li> </ul> | 1                       | <b>國</b> 小                  | 吳 <b>王</b><br>男          | 國小<br>5 年級      | 情緒行為 <b>際昭</b><br>普通近(接受特数服務) | 鑑定說果:非特赦學生<br>110 學年度第 1 次鑑定安量<br>鑑定文號口期:2021/06/18<br>鑑定文號:府教特字第1103767389 | 3. □ 规收额生                           |

◎若資料有誤,請電洽特殊教育資源中心 557-2346#25 徐老師

◎如有疑問,請進入「新竹縣特殊教育資源中心」網站「最新消息」參考詳細的操作說明,感謝!

### 【通報網】國中階段轉銜異動操作說明-三年級(跨階段入高中)

#### ◎ 5/15(一)才會開放國三疑似生與非特生之通報網接收!

### ◎非特生與放棄特教服務生接收前,務必確認該生<u>本學期之專業團隊、巡迴輔導等相關特教服務皆已完成紀錄</u>,才能進行<u>接收或異動</u>。

| 教育<br>階段    | 鑑定                     | 型組說明                                                                  | 通報網後續作業                                             |
|-------------|------------------------|-----------------------------------------------------------------------|-----------------------------------------------------|
|             | 鑑定前疑似生→鑑定後為疑似生         | <ol> <li>國中端接收後為疑似生</li> <li>不須填轉銜表,直接異動</li> </ol>                   | 6/30 前接收後直接異動,並通知高中端至「疑似身障生」新增該生                    |
|             | 鑑定前疑似生→鑑定後為正式生         | <ol> <li><b>國中端接收</b>後為正式生</li> <li>須填轉銜表,再進行異動</li> </ol>            | 6/30 前完成轉銜表並異動,高中端接收該生後即為正式生                        |
| 1           | 鑑定前正式生→鑑定後為疑似生         | <ol> <li>國中端接收後為疑似生</li> <li>不須填轉銜表,直接異動</li> </ol>                   | 6/30 前接收後直接異動,並通知高中端至「疑似身障生」新增該生                    |
| 二<br>年<br>級 | 鑑定前正式生→鑑定後為正式生         | <ol> <li><b>國中端接收</b>後為正式生</li> <li>須填轉銜表後,再進行異動</li> </ol>           | 6/30 前完成轉銜表並異動,高中端接收該生後即為正式生                        |
|             | 鑑定前疑似生<br>→鑑定後為放棄特教服務生 | <ol> <li>國中端務必要接收!</li> <li>接收後直接異動後,通報網會移除<br/>該生資料</li> </ol>       | 6/30 前接收後直接異動,異動原因:其他;異動說明:放棄特教服務                   |
|             | 鑑定前正式生<br>→鑑定後為放棄特教服務生 | <ol> <li>國中端務必要接收!</li> <li>須先接收,完成轉銜表並異動後,<br/>通報網會移除該生資料</li> </ol> | 6/30 前接收後完成轉銜表並異動<br>※轉銜與異動原因:放棄特教服務(放棄特教服務生一律安置原校) |
|             | 鑑定前正式生/疑似生<br>→鑑定後為非特生 | <ol> <li>國中端務必要接收!</li> <li>接收後,通報網會移除該生資料</li> </ol>                 | 6/30 前接收後,通報網會該生移除資料                                |

## (一)填寫轉銜表(僅有在校時為「正式生」者須填寫)

1. 用轉銜權限登入:點選【轉銜服務埴報】→【初次埴寫轉銜表】(即會列出當年度畢業之學生)。

2. 如果要異動的學生未列出, 請自行輸入身分證字號新增。

3. 點選【填寫轉銜表】。

4. 若新增後找不到該生轉銜表, 可至【編輯杳閱轉銜表】搜尋。

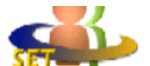

教育部特殊教育诵報網

Special Education Transmit Net

왥

男

6 和 戴八

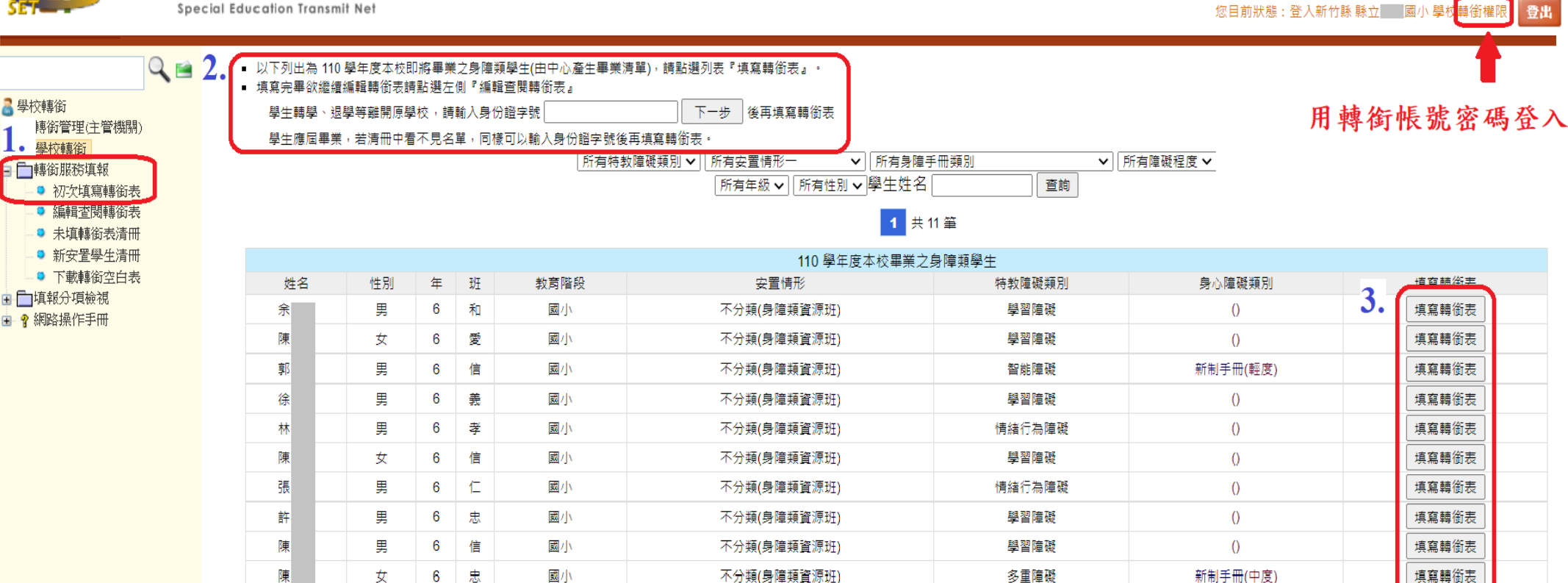

不分類(身障類資源班)

自閉症

()

填寫轉銜表

## 1-1 基本資料

- 1. 共有 4 個分頁:基本資料、學習紀錄、專業及相關服務、未來安置,須填寫或點選。
- 2. 基本資料:紅色星號\*的欄位為必填項目。

3. 本頁填寫完成後,務必點選【本頁存檔】。

| 本資料          | 學習                | 紀錄                   | 專業     | 及相關度         | 服務         | 未來安置    | 2<br>L          |           |              |          |                                     |              |
|--------------|-------------------|----------------------|--------|--------------|------------|---------|-----------------|-----------|--------------|----------|-------------------------------------|--------------|
| <b>当</b> 、1  | 1.木容)             | kst • ( )            | * 告.以  | (古)          |            |         |                 |           |              |          |                                     |              |
| <b>₽</b> . 4 | 些 <del>个</del> 灵/ | м•• (                | my ser | ~ <u>₹</u> / |            | 身       | 身分證字號           | J12:      |              |          | 障礙類別                                | 學習障礙 ▼       |
| 學生始          | t名<br>            |                      |        |              | 性別         | ● 男 ●女  | (出生日期           | 2008/5/27 |              |          | 障礙等級                                | •            |
| 戶編<br>地址     | 音止                | 新竹縣 ▼                |        |              |            |         |                 | *         | 聯絡<br>電話     | 日:<br>夜: |                                     |              |
| 通言<br>地址     | ift [             | 新竹縣 ▼                | 1      |              |            |         |                 | *         | 行動 🗲<br>電話 🧹 |          |                                     |              |
| 電音           | 产信箱               |                      |        |              |            |         | 傳真              |           |              | - 學      | 生是否領有身<br>◎ 有 ◎                     | 心障礙手冊<br>無*  |
| 手冊核發         | 街期                | Þ                    | ]]]    | ▼ 年 -        | - •        | 月 ▼ 日   |                 | 後續鑑定日期    | 民            | 國        | ▼ 年 ▼                               | 月            |
| 法定           | 代理人               | ¥                    |        |              |            |         |                 |           | 聯絡電          | 話        | 日:/<br>夜:                           |              |
| 聯約           | 各地址               | [                    |        |              |            |         |                 |           |              |          |                                     |              |
| 監            | 護人                | 1                    |        |              |            |         |                 |           | 聯絡電          | 話        | 日:                                  |              |
| 聯約           | 各地址               |                      |        |              |            |         |                 |           |              |          | 1% •                                |              |
| ≠菫           | 已盛盛人              | E                    |        |              |            |         |                 |           | 膳烙雷          | 訞        | 日:                                  |              |
|              |                   | l<br>Tro             |        |              |            |         |                 | 2         |              | н        | 夜:                                  |              |
| ADD W        | 的地址               | 和古明                  |        |              |            | ත       | 加音味な感・          |           | 动暗眉田         |          | *                                   |              |
|              | 5Xr年<br>陪癖        | en en leu<br>Rekitte |        |              |            | ¥)      | Xhthn4.+-₩Δ • [ |           | \$XP∓A⊼ ⊡    | _        | •                                   |              |
| 隉 罐<br>狀 況   | 障礙                | 現況                   |        |              |            |         |                 |           |              |          |                                     |              |
|              | 治療                | 經過                   | -      |              |            |         |                 |           | ]            |          |                                     |              |
|              | 體力                | ■舉                   | □ 扔□   | 推□           | 拉          | 抓 🗆 握   |                 |           |              |          | r The last                          |              |
|              | 姿態                | □ 彎服                 |        | □蹲□          | 匍匐         |         |                 |           | 反應           | □ 反應     | "兴兴"。<br>第1911年1月19日<br>第1911年1月19日 |              |
| 活動           | 行動                | □ 行;                 | ±□ 坐   | 立 🗆 攀        | <u>₹</u> □ | 爬行 🔲 手指 | 旨運轉             |           | 11/26        | □反應      | 「遲緩 需要<br>「驅緩 輔具                    | ? 们種輔具:<br>【 |
| 狀況           | 溝通                |                      | 표 🔲 🛃  | 語 🗌 台        | 語          | 客語 🔲 手誦 | 吾□ 讀唇□ 笥        | 確談 □ 其他   |              |          |                                     | □否           |
|              |                   |                      |        |              |            |         |                 |           |              |          |                                     |              |

### 1-2 學習紀錄

1. 學習紀錄:此頁皆為必填,且至少填寫30字以上。

2. 本頁填寫完成後,務必點選【本頁存檔】。

※建議輸入完一個欄位就存檔,或將相關內容先編輯於WORD檔,以複製、貼上的方式 完成本頁。避免在系統頁面直接輸入資料,可能會因停滯時間過長,造成無法完成 存檔之狀況。

| 、資料 學習紀錄 專業                                | 及相關服務                   | i 未來安置                                                                                                    |          |
|--------------------------------------------|-------------------------|----------------------------------------------------------------------------------------------------|----------|
| <b>試、學習紀錄摘要:</b>                           |                         |                                                                                                    |          |
| 就讀學校 修業起<br>(科系)                           | 訖時間*                    | 教育安置         學習狀況摘要(至少填寫30字以上)         填表日期:2020/6/12           (型態)         (         (         (         (         (         (         (         (         (         (         (         (         (         (         (         (         (         (         (         (         (         (         (         (         (         (         (         (         (         (         (         (         (         (         (         (         (         (         (         (         (         (         (         )         (         )         (         )         (         )         (         )         (         )         (         )         (         )         )         )         )         )         )         )         )         )         )         )         )         )         )         )         )         )         )         )         )         )         )         )         )         )         )         )         )         )         )         )         )         )         )         )         )         )         )         )         )         )         )         ) |          |
| 新竹縣山 起<br>崎國小 2014/9/1<br>这 2020/6/20      |                         | 不分款 身輕類<br>資源班)                                                                                                    |          |
| 學校地址 新竹縣新豐鄉<br>新興路291                      | 8山崎村017<br>號            | <b>承</b> 填表者 教師姓名 電話                                                                                                    |          |
| ✤、學生現況能力分析                                 |                         |                                                                                                    |          |
| 項目                                         | 教育<br>階段                | 現況能力分析<br>(每個項目至少填寫30字以上),陸續填寫轉銜表時,諸點躍(資料尚未全部輸入(先暫存));待全部完成轉銜表,諸點躍(<br>輸入完果),屈時多統會進行檢查。提醒物(未點釋(已確認),學生資料則無法異動」                                                                                                    | (已確認資料全部 |
| 一、 <b>認知能力</b> (記憶)<br>解、推理、注意力等)          | 理國小                     |                                                                                                    |          |
| 二 <b>、溝通能力</b><br>(語言理解、語言表達               | 國小<br>等)                |                                                                                                    |          |
| 三、 <b>學業能力</b> (語文<br>讀、書寫、數學等)            | ・閲画小                    |                                                                                                    |          |
| 四、生活自理能力                                   | 國小                      |                                                                                                    |          |
| 五、社會化及情緒行<br>力(人際關係、情緒<br>理、行為問題等)         | <mark>魚能</mark> 國小<br>管 |                                                                                                    |          |
| 六、綜合評估個案(優<br>勢能力)<br>本項目為跨部會轉檔構<br>*每題必點選 | 國小                      | <ul> <li>(1)建立人際關係能力 ● 良好 ● 尚可 ● 差</li> <li>(2)情緒控制能力 ● 良好 ● 尚可 ● 差</li> <li>(3)個人疾病認識能力 ● 良好 ● 尚可 ● 差</li> <li>(4)解決問題及處理狀況能力 ● 良好 ● 尚可 ● 差</li> <li>(5)尋求資源能力 ● 良好 ● 尚可 ● 差</li> <li>(6)支持条紙資源 ● 良好 ● 尚可 ● 差</li> <li>(7)家人的互動與關懷 ● 良好 ● 尚可 ● 差</li> <li>(8)家庭經濟狀況 ● 良好 ● 尚可 ● 差</li> </ul>                                                                                                    |          |
| 七、現況分析<br>本項目為跨部會轉檔欄<br>每題必點選              | 國小<br>位*                | <ul> <li>(1) 生活自理能力 ◎ 無需協助 ◎ 需部份協助 ◎ 完全需要協助 ◎ 本項不適用</li> <li>(2) 職(學)業能力 ◎ 無需協助 ◎ 需部份協助 ◎ 完全需要協助 ◎ 本項不適用</li> <li>(3) 行動能力 ◎ 無需協助 ◎ 需部份協助 ◎ 完全需要協助 ◎ 本項不適用</li> <li>(4) 交通能力 ◎ 無需協助 ◎ 需部份協助 ◎ 完全需要協助 ◎ 本項不適用</li> <li>(5) 通訊能力 ◎ 無需協助 ◎ 需部份協助 ◎ 完全需要協助 ◎ 本項不適用</li> <li>(6) 認知理解能力 ◎ 完全能表達 ◎ 部份能表達 ◎ 完全不能理解 ◎ 本項不適用</li> <li>(7) 語言表達能力 ◎ 完全能表達 ◎ 部份能表達 ◎ 完全不能建解 ◎ 本項不適用</li> <li>(8) 人際互動能力 ◎ 能力良好 ◎ 能份能表換 ◎ 完全不能理解 ◎ 本項不適用</li> <li>(9) 休閒能力 ◎ 能自行參與 ◎ 部份能参與 ◎ 完全需法参與 ◎ 本項不適用</li> </ul>                                                                                                    |          |
| 整體評估摘要                                     |                         |                                                                                                    |          |

## 1-3 專業及相關服務

- 1. 專業及相關服務:此頁為選填,填寫已知的項目,以利後端學校更加了解學生情形。
- 2. 本頁填寫完成後,務必點選【本頁存檔】。

| 科                                                      | 專業         | 及相關服務 未來安置                                                                                                    |                |
|--------------------------------------------------------|------------|----------------------------------------------------------------------------------------------------|----------------|
| ▲、專業及相關<br>項目                                          |            | <b>錄及建議:</b><br>服務紀錄                                                                                                    | 填表専業人員         |
|                                                        | 階段         |                                                                                                    |                |
| 語言訓練、聽能訓<br>心理治療、物理治<br>職能治療、定向行<br>知動訓練、經濟補助<br>就學服務等 | 階段東京山、     | <ul> <li>● 低收入戶生活補助 身心障礙者生活補助 托育、養護補助 身心障礙者津貼 健保自付保費補助</li> <li>● 急難救助 教育補助費 生活及復健輔助器具補助 醫療補助 學雜費減免補助 租賃補助 其他:請註</li> <li>明</li> <li>(2) 支持性服務</li> <li>医家照顧服務 臨時照顧服務 親職教育 交通服務 個案管理服務 諮詢服務 諮商輔導服務</li> <li>休閒活動 個別家庭服務計畫 其他:請註明</li> <li>(3) 復健與醫療服務</li> <li>物理治療 職能治療 語言治療 個別心理治療 團體心理治療 聽力復健 精神科醫療 視力復健</li> <li>警義諮詢 居家護理 居家復健 輔助器具 精神復健機構 障礙重新鑑定 重大疾病性醫療 其他請註明</li> <li>(4) 就學服務</li> <li>最近鑑定時間 再安置 個別化教育計畫 教育輔具 行為輔導 定向行動訓練 知動訓練 其他:請註明</li> <li>(5) 安置服務</li> <li>自足式特数班 分散式資源班 巡迴式輔導 特殊教育學校 普通班諮詢服務 日間服務機構 安養中心</li> <li>護理之家 全日型住宿機構 夜間型住宿機構 緊急收容、庇護 其他:請註明</li> <li>(6) 其他:</li> <li>專用停車位識別證/專用牌照 其他:請註明</li> </ul> |                |
| 未來服務建議                                                 | ■ 經<br>■ 居 | 齊補助 □ 居家照顧服務 □ 臨時照顧服務 □ 發展評估 □ 物理治療 □ 職能治療 □ 語言治療 □ 聽力復健 □ 視力復健<br>家護理 □ 居家復健 □ 輔助器具 □ 障礙再鑑定 □ 職業輔導評量 □ 職業訓練 □ 就業服務 □ 安置服務 □ 家庭輔導 □<br>案管理 □ 其他 請註明                                                                                                    | ■ 心理復健<br>法律協助 |
| 服務評估摘要                                                 |            |                                                                                                    |                |

## 1-4 未來安置

- 1. 未來安置:先點選【轉銜原因】。
- 2. 點選【轉銜服務紀錄】→【會議召開時間】。

3. 點選【受理單位】→【選擇】。

4. 【伍、未來安置與輔導建議方案】之欄位為選填。

5. 本頁填寫完成後,務必點選【本頁存檔】。

|                  | 學習記錄                       | 專業及相關服務                                   | 未來安置                            |                               |          |      |  |
|------------------|----------------------------|-------------------------------------------|---------------------------------|-------------------------------|----------|------|--|
|                  |                            |                                           |                                 |                               |          |      |  |
| 伍、未              | 來安置與                       | 輔導建議方案                                    |                                 |                               |          |      |  |
| Ť                | 升學輔導方面                     | 國小                                        | 階段                              |                               |          |      |  |
| 1                | 福利服務方面                     | 國小                                        | 階段                              |                               |          | 11   |  |
| 相關               | 關專業服務方面                    | 直 國小                                      | 階段                              |                               |          | h    |  |
| 〕<br>(曾經接<br>及期間 | 就業服務方面<br>受的職業訓練<br>,曾經從事過 | · 査習 職<br>的職                              | Ì川                              |                               |          |      |  |
| 種、               | 工作表現水準                     | 等)                                        | 經驗<br>(m)                       |                               |          | 11   |  |
|                  |                            | 宼讫                                        | ¥.                              |                               |          | 目前狀況 |  |
|                  | 其他                         | 國小                                        | 階段                              |                               | //       |      |  |
| ·轉衍<br>轉衍        | 前原因                        | 就學(畢業) ● 就學(朝<br>無須其他後續服務 ●<br>召開轉銜會議 會議召 | ₽學) ◎ 就業 ◎ 職<br>放棄特教服務 ◎<br>開時間 | 訓練 ◎ 機構安置 ◎ 安置轉換 ◎ ;<br>他,請說明 | 出國就學     | 7    |  |
|                  | 安計                         | 提供服務內容   訂定<br>置單位   選擇  <br>各地址:         | 薛衛計劃 □ 安排     安排     「     」    | <u> </u>                      | 其他 , 諸說明 |      |  |

# 1-5 最後確認

1.以上 4 個分頁都確認完成後,點選【已確認資料全部輸入完畢(方能異動學生)】。

2. 再點選【本頁存檔】。

|                                                                                                    | 紀錄 專業                                                                                                    | 業及相關服務                                                                                                    | 未來安置                                                                                                    |                                                                                                    |                                                                                                    |                                                                                                    |                               |                                      |     |            |            |
|----------------------------------------------------------------------------------------------------|----------------------------------------------------------------------------------------------------|----------------------------------------------------------------------------------------------------|----------------------------------------------------------------------------------------------------|----------------------------------------------------------------------------------------------------|----------------------------------------------------------------------------------------------------|----------------------------------------------------------------------------------------------------|-------------------------------|--------------------------------------|-----|------------|------------|
| 伍、未來安置                                                                                                    | 骨脏輔道。                                                                                                    | 主議方室                                                                                                    |                                                                                                    |                                                                                                    |                                                                                                    |                                                                                                    |                               |                                      |     |            |            |
| 升學輔導                                                                                                    | 方面                                                                                                    | 國小階段                                                                                                    | 段                                                                                                    |                                                                                                    |                                                                                                    |                                                                                                    |                               |                                      |     |            |            |
|                                                                                                    |                                                                                                    |                                                                                                    |                                                                                                    |                                                                                                    |                                                                                                    |                                                                                                    |                               |                                      |     | 11         |            |
| 福利服務:                                                                                                    | 方面                                                                                                    | 國小階段                                                                                                    | 段                                                                                                    |                                                                                                    |                                                                                                    |                                                                                                    |                               |                                      |     |            |            |
| 相關專業服務                                                                                                    | 務方面                                                                                                    | 國小階段                                                                                                    | 段                                                                                                    |                                                                                                    |                                                                                                    |                                                                                                    |                               |                                      |     |            |            |
| 就業服務                                                                                                    | 方面                                                                                                    |                                                                                                    |                                                                                                    |                                                                                                    |                                                                                                    |                                                                                                    |                               |                                      |     |            |            |
| (曾經接受的職業<br>及期間,曾經初                                                                                                    | //3四<br>訓練、寅習<br>『事過的職                                                                                                    | 職訓                                                                                                    |                                                                                                    |                                                                                                    |                                                                                                    |                                                                                                    |                               |                                      |     |            |            |
| 種、工作表現                                                                                                    | 水準等)                                                                                                    | <b>宙</b> 習經驗                                                                                                    | 镜                                                                                                    |                                                                                                    |                                                                                                    |                                                                                                    |                               |                                      |     | 11         |            |
|                                                                                                    |                                                                                                    |                                                                                                    |                                                                                                    | 經歷                                                                                                    |                                                                                                    |                                                                                                    |                               |                                      |     |            |            |
|                                                                                                    |                                                                                                    | 就業                                                                                                    |                                                                                                    |                                                                                                    |                                                                                                    |                                                                                                    |                               |                                      |     | / 目前狀:     | 況          |
|                                                                                                    |                                                                                                    |                                                                                                    |                                                                                                    |                                                                                                    |                                                                                                    |                                                                                                    |                               |                                      |     | - 11       |            |
| 其他                                                                                                    |                                                                                                    | 國小階段                                                                                                    | 段                                                                                                    |                                                                                                    |                                                                                                    |                                                                                                    |                               |                                      |     |            |            |
| *轉銜原因                                                                                                    | ○ 就學(¶<br>○ 無須其                                                                                                    | 畢業) ◎ 就學(轉學<br>其他後續服務 ◎ 放到                                                                                                    | () ○ 就業 ○<br>棄特教服務                                                                                                    | 〕職業訓練<br>○ 其他,診                                                                                                | ◎ 機構安置<br>構筑明<br>▲                                                                                                    | 畳○ 安置轉                                                                                                    | 換 🔍 出國寫                       | 《學                                   |     |            |            |
| *轉銜原因<br>轉銜服務紀錄                                                                                                    | <ul> <li>就學(4)</li> <li>無須其</li> <li>子 沼開轉</li> <li>提供服</li> <li>安置單位</li> </ul>                                                                                                    | 畢業) ● 就學(轉學<br>4他後續服務 ● 放<br>9<br>1<br>1<br>1<br>1<br>1<br>1<br>1<br>1<br>1<br>1<br>1<br>1<br>1<br>1<br>1<br>1<br>1<br>1                                                                      | <ol> <li>就業</li> <li>就業</li> <li>蘇特教服務</li> <li>時間</li> <li>新計劃</li> </ol>                                                                                                    | ●職業訓練<br>● 其他,言<br>同様ででは、「」                                                                                    | <ul> <li>機構安置</li> <li></li> <li></li> <l< td=""><td>聲 ○ 安置轉打<br/>環境適應計劃<br/>主要聯絡/</td><td>換 ○ 出國。<br/>則 □ 其他,<br/>人:</td><td><sup>(</sup>學<br/>請說明</td><td></td><td>]</td><td></td></l<></ul> | 聲 ○ 安置轉打<br>環境適應計劃<br>主要聯絡/                                                                                                    | 換 ○ 出國。<br>則 □ 其他,<br>人:      | <sup>(</sup> 學<br>請說明                |     | ]          |            |
| *轉銜原因<br>轉銜服務紀錄                                                                                                    | <ul> <li>就學(4)</li> <li>無須其</li> <li>2 召開轉</li> <li>提供服</li> <li>安置單位</li> <li>聯絡地址:</li> <li>字異治明</li> </ul>                                                                                                    | 畢業) ◎ 就學(轉學)<br>【他後讀服務 ◎ 放到<br>【街會議 會議召開<br>【務內容 □ 訂定轉<br>【選擇】                                                                                                    | 2) ● 就業 ●<br>棄特教服務<br> 時間 <br> 街計劃 ■ 3                                                                                                    | <ul> <li>職業訓練</li> <li>● 其他, *</li> <li>●<br/>長排環境参戦</li> </ul>                                                | <ul> <li>機構安置</li> <li>請説明</li> <li>*</li> <li></li> <li></li></ul>                                                                                                    | 號 ○ 安置轉<br>環境適應計劃<br>— 主要聯絡<br>-<br>-<br>部絡電話:                                                                                                    | 换 	 出國東<br>] 	 其他,<br>人:      | 詩說明                                  |     | ]          |            |
| *轉銜原因<br>轉銜服務紀錄<br>*受理單位                                                                                                    | <ul> <li>就學(4)</li> <li>無須須開</li> <li>2 召開期</li> <li>2 提供服</li> <li>安置單位</li> <li>安置說明</li> <li>安置說明</li> <li>蒙測單位</li> <li>希望提供愈</li> </ul>                                                                                                    | 畢業) ◎ 就學(轉學)<br>(他後讀服務 ◎ 放到<br>(街會議 會議召開<br>(務內容 □ 訂定轉)<br>[選擇]<br>:<br>:<br>:<br>:<br>:<br>:<br>:<br>:<br>:                                                                                  | <ul> <li>就業</li> <li>就業</li> <li>森特教服務</li> <li>時間</li> <li>(前計劃)</li> <li>(前計劃)</li> </ul>                                                                                                    | ) 職業訓練<br>○ 其他,言<br>反排環境參顧<br>職                                                                                | <ul> <li>機構安置</li> <li>情説明</li> <li>*</li> <li>現與認識</li> <li>」</li> <li>」</li> <li>重:</li> </ul>                                                                                                    | 2 ② 安置轉<br>環境適應計計<br>主要聯絡,<br>聯絡電話:[                                                                                                    | 换 ○ 出國原<br>]<br>則 □ 其他,<br>人: | ば學<br>請說明                            |     | ]          |            |
| <ul> <li>■轉銜原因</li> <li>轉銜服務紀錄</li> <li>●受理單位</li> <li>以上各表資料填</li> </ul>                                                                                           | <ul> <li>○ 就學須</li> <li>● 無須須</li> <li>第</li> <li>○ 建須須</li> <li>第</li> <li>○ 提須</li> <li>第</li> <li>○ 提須</li> <li>第</li> <li>○ 2</li> <li>○ 2</li> <li>○ 3</li> <li>○ 2</li> <li>○ 2</li></ul>                                                        | 畢業) ◎ 就學(轉學)<br>(他後讀服務 ◎ 放到<br>(街會議 會議召開)<br>(務內容 ◎ 訂定轉)<br>(選擇)<br>(選擇)<br>(選擇)<br>(選擇)<br>(選擇)<br>(選擇)<br>(選擇)<br>(選擇                                                                       | <ol> <li>就業</li> <li>就業</li> <li>新特教服務</li> <li>新計劃</li> <li>新計劃</li> <li>3</li> <li>3</li> <li>3</li> <li>4</li> <li>4</li> <li>5</li> <li>5</li> <li>6</li> <li>6</li> <li>6</li> <li>6</li> <li>7</li> <li>7</li> <li>7</li> <li>7</li> <li>7</li> <li>7</li> <li>7</li> <li>7</li> <li>7</li> <li>7</li> <li>7</li> <li>7</li> <li>7</li> <li>7</li> <li>7</li> <li>7</li> <li>7</li> <li>7</li> <li>7</li> <li>7</li> <li>7</li> <li>7</li> <li>7</li> <li>7</li> <li>7</li> <li>8</li> <li>8</li> <li>8</li> <li>9</li> <li>9</li> <li>9</li> <li>9</li> <li>9</li> <li>9</li> <li>9</li> <li>9</li> <li>9</li> <li>9</li> <li>9</li> <li>9</li> <li>9</li> <li>9</li> <li>9</li> <li>9</li> <li>9</li> <li>9</li> <li>9</li> <li>9</li> <li>9</li> <li>9</li> <li>9</li> <li>9</li> <li>9</li> <li>9</li> <li>9</li>     &lt;</ol>                                                                                                    | ● 職業訓練<br>● 其他,言<br>京排環境参割<br>職<br>職<br>利表格適當                                                                  | <ul> <li>機構安置</li> <li>機構安置</li> <li>・</li> <li>・</li></ul>                                                                                                    | 聲 ○ 安置轉<br>環境適應計量<br>主要聯絡<br>聯絡電話:[                                                                                                    | 與 □ 出國頭<br>則 □ 其他,<br>人:      | <b>扰學</b><br>請說明                     |     |            |            |
| ●轉銜原因<br>轉銜服務紀錄<br>●受理單位<br>以上各表資料填引                                                                                                    | <ul> <li>就學須</li> <li>無須開期</li> <li>一 提供</li> <li>一 提供</li> <li>一 提供</li> <li>安置総記説</li> <li>安置訓單</li> <li>空 副</li> <li>安置</li> <li>定</li> <li>定</li> <li>定</li> <li>定</li> <li>定</li> <li>定</li> <li>定</li> <li>定</li> <li>定</li> <li>定</li> <li>定</li> <li>定</li> <li>定</li> <li>定</li> <li>定</li> <li>定</li> <li>定</li> <li>定</li> <li>定</li> <li>定</li> <li>定</li> <li>定</li> <li>定</li> <li>定</li> <li>定</li> <li>に</li> <li>に</li> <li>こ</li> <li>に</li> <li>に</li>     &lt;</ul>                                                                                                    | #業) ○ 就學(轉學)<br>(他後續服務 ○ 放野<br>(街會議 會議召開<br>(務內容 ○ 訂定轉)<br>(選擇 )<br>:<br>:<br>:<br>:<br>:<br>:<br>:<br>:<br>:<br>:<br>:<br>:<br>:<br>:<br>:<br>:<br>:<br>:<br>:                               | <ul> <li>前業</li> <li>前業</li> <li>前計劃</li> <li>第</li> <li>3</li> <li>3</li> <li>3</li> <li>4</li> <li>4</li> <li>5</li> <li>5</li> <li>6</li> <li>6</li> <li>6</li> <li>7</li> <li>7</li> <li>7</li> <li>7</li> <li>8</li> <li>7</li> <li>7</li> <li>8</li> <li>7</li> <li>7</li> <li>8</li> <li>7</li> <li>7</li> <li>8</li> <li>7</li> <li>8</li> <li>7</li> <li>8</li> <li>7</li> <li>8</li> <li>8</li> <li>9</li> <li>9<!--</td--><td>●職業訓練<br/>●其他,言<br/>定排環境参筆<br/>職種<br/>「<br/>し<br/>し<br/>、<br/>、<br/>、<br/>、<br/>、<br/>、<br/>、<br/>、<br/>、<br/>、<br/>、<br/>、<br/>、</td><td>● 機構英型<br/>素說明<br/>。<br/>。<br/>。<br/>。<br/>。<br/>。<br/>。<br/>。<br/>。<br/>。<br/>。<br/>。<br/>。</td><td>畳 ○ 安置轉 環境適應計計 主要聯絡。 ○ (園) 長</td><td>换 ○ 出國家<br/>則 □ 其他,<br/>人:</td><td>ば學<br/>請說明<br/></td><td>数師</td><td>日期</td><td>備考</td></li></ul> | ●職業訓練<br>●其他,言<br>定排環境参筆<br>職種<br>「<br>し<br>し<br>、<br>、<br>、<br>、<br>、<br>、<br>、<br>、<br>、<br>、<br>、<br>、<br>、 | ● 機構英型<br>素說明<br>。<br>。<br>。<br>。<br>。<br>。<br>。<br>。<br>。<br>。<br>。<br>。<br>。                                                                                                    | 畳 ○ 安置轉 環境適應計計 主要聯絡。 ○ (園) 長                                                                                                    | 换 ○ 出國家<br>則 □ 其他,<br>人:      | ば學<br>請說明<br>                        | 数師  | 日期         | 備考         |
| <ul> <li>■轉銜原因</li> <li>■轉銜服務紀錄</li> <li>●受理單位</li> <li>以上各表資料填算</li> <li>新竹縣山崎國小</li> </ul>                                                                        | <ul> <li>就學(4)</li> <li>無須開開</li> <li>子 召提</li> <li>子 召提</li> <li>2</li> <li>2</li> <li>2</li> <li>3</li> <li>3</li> <li>4</li> <li>4</li> <li>5</li> <li>5</li> <li>5</li> <li>5</li> <li>4</li> <li>4</li> <li>5</li> <li>5</li> <li>5</li> <li>4</li> <li>4</li> <li>5</li> <li>5</li> <li>5</li> <li>5</li> <li>5</li> <li>5</li> <li>5</li> <li>5</li> <li>4</li> <li>5</li> <li>5</li> <li>5</li> <li>5</li> <li>5</li> <li>5</li> <li>5</li> <li>5</li> <li>5</li> <li>4</li> <li>5</li> <li>5</li> <li>5</li> <li>5</li> <li>5</li> <li>5</li> <li>5</li> <li>5</li> <li>6</li> <li>7</li> <li>5</li> <li>6</li> <li>7</li> <li>7</li> <li>7</li> <li>7</li> <li>7</li> <li>7</li> <li>7</li> <li>7</li> <li>7</li> <li>7</li> <li>7</li> <li>7</li> <li>8</li> <li>7</li> <li>8</li> <li>7</li> <li>8</li> <li>7</li> <li>8</li> <li>8</li> <li>9</li> <li>9</li></ul>                                                                                                    | 畢業) ○ 就學(轉學)<br>(他後讀服務 ○ 放到<br>(街會議 會議 召開<br>(務內容 ○ 訂定轉)<br>(選擇)<br>::<br>::<br>::<br>:<br>:<br>:<br>:<br>:<br>:<br>:<br>:<br>:<br>:<br>:<br>:<br>:<br>:                                      | <ul> <li>         就業     </li> <li>              森特教服務      </li> <li>             (前計劃) 3         </li> <li>             (前計劃) 3         </li> <li>             (力員於下列             教育階             、         </li> </ul>                                                                                                    | <ul> <li>職業訓練</li> <li>其他,</li> <li>其他,</li> <li>デ排環境参戦</li> <li>職種</li> <li>「表格適當(</li> <li>役</li> </ul>      | <ul> <li>● 機構安置</li> <li>●</li> <li>●</li> <li>■</li> <li>■</li></ul>                                                                                                    | 量 ○ 安置轉 環境適應計量 主要聯絡 ○ (國) 長 ○ (國) 長                                                                                                    | 换 ○ 出國章<br>]<br>] □ 其他,<br>人: | 請說明                                  | 数6币 | 日期         | 備考         |
| <ul> <li>●轉銜原因</li> <li>轉銜服務紀錄</li> <li>●受理單位</li> <li>以上各表資料填算</li> <li>約竹縣山崎國小</li> <li>陸、追蹤輔導紀3</li> <li>(未至安置單位</li> </ul>                                      | ● 就學須<br>無須開開<br>是供<br>安醫給置訓單<br>安醫之<br>報給<br>室訓單<br>建<br>提<br>明<br>節<br>定<br>戰<br>約<br>二<br>是<br>供<br>加<br>二<br>是<br>供<br>加<br>二<br>是<br>供<br>加<br>二<br>是<br>供<br>加<br>二<br>是<br>供<br>加<br>二<br>是<br>供<br>加<br>二<br>二<br>是<br>供<br>加<br>二<br>二<br>是<br>供<br>加<br>二<br>二<br>是<br>供<br>加<br>二<br>二<br>一<br>二<br>是<br>代<br>四<br>二<br>二<br>二<br>一<br>二<br>是<br>代<br>四<br>二<br>二<br>一<br>二<br>是<br>代<br>四<br>二<br>二<br>一<br>二<br>一<br>二<br>一<br>二<br>一<br>二<br>一<br>二<br>一<br>二<br>二<br>二<br>一<br>二<br>二<br>二<br>二<br>二<br>二<br>二<br>二<br>二<br>二<br>二<br>二<br>二<br>二<br>二<br>二<br>二<br>二<br>二<br>二                                                                                                    | <ul> <li>畢業) ◎ 就學(轉學)</li> <li>就會議 會議召開</li> <li>(浙合语 @ 訂定轉)</li> <li>(浙合语 @ 訂定轉)</li> <li>(浙朱縣市:</li> <li>(浙朱縣市:</li> <li>(浙朱縣市:</li> <li>(丁本由相關)</li> <li>(國小</li> <li>(論校及畢業未升)</li> </ul> | <ul> <li>前</li> <li>前</li></ul>                                                                                                    | <ul> <li>職業訓練</li> <li>其他, 言</li> <li>京排環境参範</li> <li>職者</li> <li>助表格適當(<br/>没</li> <li>()</li> </ul>          | ● 機構英型<br>素說明<br>。<br>。<br>。<br>。<br>。<br>。<br>。<br>。<br>。<br>。<br>。<br>。<br>。                                                                                                    | 畳 ○ 安置轉 環境適應計計 主要聯絡。 ○ (園) 長                                                                                                    | 换 ○ 出國家<br>則 □ 其他,<br>人:      | 【學<br>請說明<br><br>填表                  | 数師  | 日期         | 備考         |
| <ul> <li>■轉銜原因</li> <li>轉銜服務紀錄</li> <li>●受理單位</li> <li>以上各表資料填引</li> <li>約竹縣山崎國小</li> <li>陸、追蹤輔導紀3<br/>(未至安置單位<br/>教育階</li> </ul>                                   | <ul> <li>○ 就學(4)</li> <li>○ 無須開開</li> <li>○ 22</li> <li>○ 22</li></ul>                             | #業) ◎ 就學(轉學)<br>(他後讀服務 ◎ 放到<br>(街會議 會議召開<br>(務內容 ◎ 訂定轉)<br>(選擇)<br>:<br>:<br>:<br>:<br>:<br>:<br>:<br>:<br>:<br>:<br>:<br>:<br>:<br>:<br>:<br>:<br>:<br>:<br>:                                | <ul> <li>前計劃 3</li> <li>前計劃 3</li> <li>引人員於下列<br/>教育階段</li> <li>、</li> <li>学未就業者</li> </ul>                                                                                                    | ■職業訓練<br>其他,警<br>示排環境参戦<br>職種<br>リ表格適當(<br>没<br>美)                                                             | ● 機構英型<br>清說明<br>■<br>単與認識<br>■<br>車<br>:<br>「<br>二<br>二<br>二<br>二<br>二<br>二<br>二<br>二<br>二<br>二<br>二<br>二<br>二                                                                                                    | 2 ○ 安置轉 環境適應計劃 主要聯絡 電話: (図)長 (図)長                                                                                                    | 换 ○ 出國京<br>則 □ 其他,<br>人:      | 請說明                                  | 数品币 | 日期         | 備考         |
| <ul> <li>■轉銜原因</li> <li>轉銜服務紀錄</li> <li>●受理單位</li> <li>以上各表資料填算</li> <li>約竹縣山崎國小</li> <li>陸、追蹤輔導紀續</li> <li>(未至安置單位<br/>教育階</li> </ul>                              | ● 就學須 精子<br>無須 開供服<br>安羅整理地說「一」<br>安聯希望地說「拉」<br>安職希望<br>家職希望<br>家職希望<br>家職者<br>家一一<br>大<br>名<br>編<br>到<br>集<br>開供服<br>章<br>二<br>提<br>里<br>型<br>地說<br>四<br>二<br>提<br>里<br>型<br>地說<br>三<br>二<br>提<br>里<br>四<br>地<br>記<br>三<br>一<br>是<br>里<br>四<br>地<br>完<br>二<br>四<br>提<br>二<br>四<br>提<br>二<br>四<br>提<br>二<br>四<br>提<br>二<br>四<br>提<br>二<br>四<br>提<br>二<br>四<br>是<br>四<br>二<br>二<br>四<br>之<br>是<br>二<br>四<br>之<br>二<br>四<br>之<br>二<br>二<br>之<br>一<br>二<br>之<br>之<br>二<br>二<br>一<br>之<br>之<br>之<br>之<br>之<br>之<br>之<br>之<br>之                                                                                                    | 畢業) ◎ 就學(轉學)<br>(他後讀服務 ◎ 放引<br>(物會議 會議召開<br>(務內容 ◎ 訂定轉)<br>(選擇 )<br>::<br>::<br>::<br>::<br>::<br>::<br>::<br>::<br>::<br>::<br>::<br>::<br>::                                                | <ul> <li>) 就業</li> <li>, 就業</li> <li>, 新特数服務</li> <li>時間</li> <li>, 前計劃</li> <li>, 新行計</li> <li>, 新行</li> <li>, 新行</li></ul>                                                                                                    | <ul> <li>職業訓練</li> <li>其他, 言</li> <li>(計環境參筆)</li> </ul>                                                       | <ul> <li>機構安置</li> <li>精満安置</li> <li>()</li> <li>()</li></ul>                                                                          | 置 ● 安置轉 環境適應計劃 主要聯絡, 聯絡電話: 按(園)長 錄摘要 料                                                                                                    | 换 ○ 出國家<br>則 □ 其他,<br>人:      | ば學<br>請說明<br><br>」<br><br>填表         | 数曲而 | 日期         | 備考<br>填表日期 |
| <ul> <li>■轉銜原因</li> <li>轉銜原因</li> <li>轉銜服務紀錄</li> <li>●受理單位</li> <li>以上各表資料填引</li> <li>新竹縣山崎國小</li> <li>陸、追蹤輔導紀3</li> <li>(未至安置單位<br/>教育階</li> <li>追蹤紀錄:</li> </ul> | <ul> <li>○ 就學(4)</li> <li>○ 無須開開</li> <li>○ 提供 個</li> <li>○ 安留</li> <li>○ 提供 個</li> <li>○ 安留</li> <li>○ 安留</li> <li>○ 支援</li> <li>○ 200</li> <li>○ 200</li>     &lt;</ul> | #業) ◎ 就學(轉學)<br>(他後讀服務 ◎ 放到<br>(新會議 會議召開<br>(務內容 ◎ 訂定轉)<br>(選擇 ○<br>:<br>:<br>:<br>:<br>:<br>:<br>:<br>:<br>:<br>:<br>:<br>:<br>:<br>:<br>:<br>:<br>:<br>:<br>:                               | <ul> <li>就業</li> <li>就業</li> <li>執特教服務</li> <li>時間</li> <li>()</li> <li>()</li>     &lt;</ul>                                                                                                    | ●職業訓練<br>其他,言<br>示排環境参単<br>■<br>■<br>■<br>■<br>長格適當(<br>分<br>~                                                 | ■ 機構英型<br>素說明<br>● ● ● ● ● ● ● ● ● ● ● ● ● ● ● ● ● ● ●                                                                                                     | 登 ○ 安置轉 環境適應計劃 主要聯絡 ● (圖) ● (圖) < | 换 <sup>●</sup> 出國家            | <b>(学</b><br>請說明<br><br>」<br><br>填表: | 数路而 | 日期<br>輔導教師 | 備考         |

## 1-6 確認轉銜表已完成填報

1.轉銜表填寫完成後,點選【編輯查閱轉銜表】。

2. 【完成填報】的欄位須顯示「Y」,表示已確實完成轉銜表之填寫。

| <ul> <li>學校轉街</li> <li>●学校轉街</li> <li>▲管理者基本資料</li> <li>◆ 年度行事業</li> </ul> | ※名》<br>※該生<br>※提 | ※該生無身心障礙手冊網頁上不呈現社政與勞政表單。<br>※ 提醒您! 填妥轉銜表後,聯發貴校通報業務承辦老師,將學生資料完成異動,轉銜作業才確定完成。<br>轉從手切次填表日期 民國 109年(目前)▼] 所有實際安置情形▼] 學生姓名▼] |          |            |            |          |                                      |                        |     |      |      |      |            |  |
|----------------------------------------------------------------------------|------------------|----------------------------------------------------------------------------------------------------|----------|------------|------------|----------|--------------------------------------|------------------------|-----|------|------|------|------------|--|
| ● ↓ 行動態追蹤<br>● ↓ 行動態追蹤                                                     |                  |                                                                                                    |          |            | 2          |          | 1 共 14筆                              |                        |     |      |      |      |            |  |
| 10大块赤野肉衣<br>加大块赤野肉衣<br>加熱報查閱轉銜表                                            | 姓名               | 教育階<br>段                                                                                                    | 填表老<br>師 | 初次填表日<br>期 | 最後修改日<br>期 | 完成填<br>報 | 預定新安置學校或單位<br>(本項目空白,學校將列為督導追蹤<br>項) | 109年實際安置情<br>形<br>接收日期 | 編輯  | 教育表格 | 社政表格 | 勞政表格 | 操作<br>批次搬利 |  |
| <ul> <li>新安置學生清冊</li> <li>下載轉銜空白表</li> </ul>                               | 高 (              | 國小                                                                                                    |          | 2020/6/8   | 2020/6/11  | Y        | 新竹縣山崎國小                              | 安置學校尚未接收               | 編輯  | 教育表格 | 社政表格 | 勞政表格 | ]          |  |
| ■ 下載轉銜空白表 ■ 「「「「「「「「「」」」                                                   | <b>씁</b>         | 國小                                                                                                    |          | 2020/6/9   | 2020/6/11  | Y        | 新竹縣山崎國小                              | 安置學校尚未接收               | 編輯  | 教育表格 | 社政表格 | 勞政表格 | 1          |  |
|                                                                            | 陳(               | 學前                                                                                                    |          | 2020/6/4   | 2020/6/9   | Y        | 新竹縣竹仁國小附設幼兒園                         | 安置學校尚未接收               | 編輯  | 教育表格 | 社政表格 | 勞政表格 | ]          |  |
| ■                                                                          | 楊                | 學前                                                                                                    |          | 2020/6/4   | 2020/6/9   | Y        | 新竹縣瑞興國小附設幼兒園                         | 安置學校尚未接收               | 編輯  | 教育表格 | 社政表格 | 勞政表格 | ]          |  |
|                                                                            | 陳(               | 國小                                                                                                    |          | 2020/5/11  | 2020/6/2   |          | 新竹特殊教育學校                             | 安置學校尚未接收               | 編輯  | 教育表格 | 社政表格 | 勞政表格 | ]          |  |
|                                                                            | 陳(               | 國小                                                                                                    |          | 2020/6/1   | 2020/6/1   |          | 新竹縣忠孝國中                              | 安置學校尚未接收               | 編輯  | 教育表格 | 無    | 無    |            |  |
|                                                                            | 龚                | 國小                                                                                                    |          | 2020/5/13  | 2020/5/26  | Y        | 新竹縣新豐國中                              | 安置學校尚未接收               | 編輯  | 教育表格 | 社政表格 | 勞政表格 | ]          |  |
|                                                                            | 莊                | 國小                                                                                                    |          | 2020/5/14  | 2020/5/26  | Y        | 新竹縣新豐國中                              | 安置學校尚未接收               | 編輯  | 教育表格 | 社政表格 | 勞政表格 | ]          |  |
|                                                                            | 何                | 國小                                                                                                    |          | 2020/5/21  | 2020/5/21  |          | 新竹縣忠孝國中                              | 安置學校尚未接收               | 編輯  | 教育表格 | 無    | 無    |            |  |
|                                                                            | 許                | 國小                                                                                                    |          | 2020/5/19  | 2020/5/19  |          | 新竹縣忠孝國中                              | 安置學校尚未接收               | 編輯  | 教育表格 | 無    | 無    |            |  |
|                                                                            | 林                | 國小                                                                                                    |          | 2020/5/19  | 2020/5/19  |          | 新竹縣忠孝國中                              | 安置學校尚未接收               | 編輯  | 教育表格 | 無    | 無    |            |  |
|                                                                            |                  | 國小                                                                                                    |          | 2020/5/12  | 2020/5/12  |          |                                      | 安置學校尚未接收               | 編輯  | 教育表格 | 無    | 無    |            |  |
|                                                                            | Ť                | 國小                                                                                                    |          | 2020/2/25  | 2020/3/4   | Y        | 香山國小                                 | 香山國小<br>2020/4/1       | 不可編 | 教育表格 | 無    | 無    |            |  |
|                                                                            | 林                | 國小                                                                                                    |          | 2020/1/20  | 2020/1/20  | Y        | 新竹縣松林國小                              | 新竹縣松林國小<br>2020/2/19   | 不可編 | 教育表格 | 社政表格 | 勞政表格 | 1          |  |

# (二) 正式生異動相關作業

### 2-1 異動作業

1. 轉銜表完成後,重新使用學務權限登入。

2. 點選【特殊教育學生】→【身心障礙類】→【確定個案】。

3. 點選欲異動之個案名字,帶出【學生基本資料】頁面。

4. 頁面下拉,點選【異動】。(接下頁說明)

|                                                                                                    | Q 🖬                 |                 |          |                |                  | <b>刻</b> 員     | 章類學生(           | (確認個案) - 查:              | 詢條件        |               |                        |              |              |  |
|----------------------------------------------------------------------------------------------------|---------------------|-----------------|----------|----------------|------------------|----------------|-----------------|--------------------------|------------|---------------|------------------------|--------------|--------------|--|
| 2學務<br>長新消息(B)                                                                                                    |                     | 縣市-鄉鎮市          | 新竹縣      | ▼│新豐維          | ş •              | 學校類型           | 縣立              |                          |            | •             | 關鍵宇                    | 學生姓名         | •            |  |
| 學校・班級・特教/<br>寺殊教育學生                                                                                                    |                     | 教育階段-年級         | 國小       | ▼ 6 年編         | 汲 🔻              | 特教類別           |                 |                          |            | •             | 安置情形一                  | -            |              |  |
| > 身心障礙類                                                                                                    | 章)                  | 性別-狀態           | •        |                | ¥                | 身障手冊類別         |                 |                          |            | •             | 安置情形二                  | 1            |              |  |
| <ul> <li>「</li> <li>「</li> <li>「</li> <li>「</li> <li>「</li> <li>「</li> <li>「</li> <li>「</li> <li>」</li> <li>「</li> <li>」</li> <li>「</li> <li>」</li> <li>「</li> <li>」</li> <li>」</li> <li>二</li> <li>」</li> <li>二</li> <li>二</li></ul> | 个入方案                | 新制手冊類別          |          |                | ۲                | 障礙程度           |                 |                          |            | •             |                        |              | 教育階段,年,班,姓名  |  |
| <ul> <li>- ■ 休學或中輟</li> <li>- ■ 故華服務學生</li> </ul>                                                                                                    |                     |                 |          |                |                  |                |                 |                          |            |               |                        | □僅顯示』        | 制分證錯 查询      |  |
| > 資賦優異類                                                                                                    |                     |                 |          |                |                  |                |                 |                          |            |               |                        | 誤            |              |  |
| ▶ 提報鑑定追蹤                                                                                                    |                     |                 |          |                |                  |                |                 |                          | í.         |               |                        |              | #21/3        |  |
| [不利] 瑄侬草<br>皇 <u>生動態追蹤</u>                                                                                                    |                     | 序號              | 主/ 🍾 教   | 育階段 /<br>∓ / ₩ | 特教類別             |                | 넽(—) /<br>#W(—) | 就學起訖                     | 鑑輔適)<br>有効 | 用階段 /         | 相關資料/                  |              | 狀態           |  |
| ピ報鑑疋女室<br>『業團隊服務                                                                                                    | _                   |                 |          | + / ม          | 身心障礙类            | 領別             | 92()            |                          | 9120       |               | -12.347 CT 491         |              |              |  |
| 巡폐轉導服務<br>D理人員服務                                                                                                    |                     | 1               | 6 \$     | 國小<br>F級 1 班   | 學習障碍             | 显不分類(身障類       | 寶濟源班)           | 2014/09/01<br>2020/06/20 | 区<br>2023, | 9中<br>/12/31  | 相關資料 2019/08/06        | 鑑定安:         | 置完畢等待原學校辦理異動 |  |
| 現障用書<br>経障有聲書                                                                                                    |                     | ,林              |          | 國小             | <b>半初時</b> 初     | 网 不公相/自防相      | E容:盾NII)        | 2014/09/01               | đ          | 四中            | 相關資料                   | 御完实          | 罢实果等这百斛枪抛押具制 |  |
| 特教生交通服務<br>h兒補助查論                                                                                                    | _                   | -               | 6 \$     | F級 2 班         | ·子目/年0           |                | (月)赤山)          | 2020/06/20               | 2023,      | /12/31        | 2019/08/06             | 500人亡之。      | 自力率守行床子仪加柱共動 |  |
| https://we                                                                                                    | bap.set.e           | du.tw/SETS      | SYS/Moni | tor Stu/       | 確定個類             | 。<br>引障.aspx?k | =uBtZ           | 2014/09/01<br>VEW3aW     | GBDa       | ®æ<br>V+fLB∨i | D8ke+I7                | oviTd1Tsı    | o3iopsU%3D   |  |
|                                                                                                    |                     |                 |          |                |                  |                | 1000 .          |                          | < >***     | unter a       |                        | - ,, ,       |              |  |
| 原住民                                                                                                    | 🗌 是,[               | 原住民族祖籍          | :        | 小 外籍           | 人士子女             | □ 是,母親國        |                 | •                        | 又親國        | *昔 ·          | •                      |              |              |  |
|                                                                                                    |                     |                 |          |                |                  | 僑居地 <b>:</b>   |                 |                          |            |               |                        |              |              |  |
| 入學日期*                                                                                                    | 2014                | /09/01          |          | 畢美             | Ě日期 <sup>★</sup> | 2020/06/       | 20              | ]                        |            |               |                        |              |              |  |
| 特教類別                                                                                                    | 學習障礙                | • 633           | 迷今眼睛     | 特:             | 教類別              |                |                 |                          |            | 資優類二          |                        |              |              |  |
| (身嗅類)                                                                                                    | 采用方川的「計」<br>(630時 カ |                 |          |                | [[変発]/           |                |                 |                          |            |               |                        |              |              |  |
| 防将把度                                                                                                    | (字啅、彡<br>(尚未設定      | 陧-台、→110吗<br>`} | 如如字化以而作用 | 17611399)      |                  |                |                 |                          |            | 行為功能          |                        | tite > and   | <u>.</u>     |  |
| P早晚1生/支                                                                                                    | 補充說明                | ,<br>:學業性-拼音    | 音識字問題    |                |                  |                |                 |                          |            | 介入方案          | 5   <sup>1</sup> /5    | 111.化乙烯水     | <            |  |
|                                                                                                    |                     |                 |          |                |                  |                |                 |                          | _          |               |                        |              |              |  |
| 年級 *                                                                                                    | 6 •                 | 年               |          | ■<br>●<br>●    | 導老師<br>₩7道師\*    | 羅美倫            |                 |                          |            | 安置情形          | 《 不分类                  | 領(身障類資       | 源班)          |  |
|                                                                                                    |                     |                 |          | (百池            | 加益帥)             |                |                 |                          | _          |               |                        |              |              |  |
| 班別 *                                                                                                    | 1                   |                 | 班        | 車単純            | 拿老師二             | 翁婉莹            |                 |                          |            | 安置情形:         | _                      |              |              |  |
|                                                                                                    | ை எப்               | テト式圏            |          |                |                  |                |                 |                          |            |               |                        |              |              |  |
|                                                                                                    |                     | コエーチ<br>自行上下學   |          |                |                  |                |                 |                          |            |               |                        |              |              |  |
| 交通情形                                                                                                    | ● 着                 |                 | L 🗌 希望   | 提供交通措          | 補助 🔍             | 無需申請相關補助       | 助               |                          |            |               |                        |              |              |  |
|                                                                                                    | 若有個                 | 使用輔具諸點          | 矍: 🗌 使   | 用助行器           | □ 乘坐輪            | 椅              |                 |                          |            |               |                        |              |              |  |
| (告告)                                                                                                    |                     |                 |          |                |                  |                |                 |                          |            | 彩绘口制          | 3 2010                 | 10/6         |              |  |
| I/# 81                                                                                                    |                     |                 |          |                |                  |                |                 |                          |            | 豆酸口粉          | 2019/                  | 0/0          |              |  |
|                                                                                                    |                     |                 |          |                |                  |                |                 |                          |            |               |                        |              | · 滴甲階段 /     |  |
|                                                                                                    | 序號                  | 發文日期            |          | P              | 變文文號             |                |                 | 特教類別                     |            | 嚻             | 定決議安置                  | 方式           | 有效日期         |  |
| 10                                                                                                    |                     | 2015/02/26      |          |                |                  |                |                 |                          |            |               |                        |              | 同中           |  |
| 監定又號記録                                                                                                    | 1                   | (目前)            | 1        | 府教特学           | 『第104003         | 7451           |                 | 學習障礙                     |            | 不分            | ·類 <mark>(身障類</mark> ) | 資源班 <b>)</b> | 2023/12/31   |  |
| STE IN STRACES                                                                                                    |                     |                 |          |                |                  |                |                 |                          |            |               |                        |              |              |  |
|                                                                                                    |                     |                 |          |                |                  |                |                 |                          |            |               |                        |              |              |  |

5.(接上頁圖例)點選異動原因。

6. 按【確認異動】,即完成異動。

|        | 異動學生                                                                                                    |
|--------|----------------------------------------------------------------------------------------------------|
| 異動說明   | <ul> <li>※ 身障生諸先填寫 轉銜表方能將學生異動離該本校。</li> <li>※ 資優生異動不需填寫轉銜表。</li> <li>※ 跨數育階段經鑑定安置為原提報學校,需填寫轉銜表,異動後再接收,以利學生動態紀錄完整;提供下一階段課程安排參考之轉銜紀錄。</li> <li>※ 若有下列狀況諸提報溫輔會鑑定,鑑定完畢再於本頁異動該生:         <ol> <li>(1) 重新評估安置(2) 跨教育階段轉銜安置(3) 家長放棄接受特教服務等</li> </ol> </li> </ul> |
| 學生姓名   | 身障生)                                                                                                    |
| 監定安置狀態 | <mark>鑑定安置完畢等待原學校辦理異動</mark><br>鑑輔會鑑定該生將會安置到:新竹縣新豐國中                                                                                                    |
| 瑙表填寫情形 | 轉銜表內轉銜單位為:新竹縣新豐國中<br>鑑定安置安置單位為:新竹縣新豐國中                                                                                                    |
| 異動原因   | <ul> <li>下交時分有打 X 的項目是您必須填完轉銜表才能勾選 (轉銜表內轉銜單位必填),請使用學校轉銜的帳號登入後填寫轉銜表。</li> <li>● 縣內轉學(高中以下)</li> <li>● 專業</li> <li>● 体學</li> <li>● 國外就學</li> <li>● 中輟(高中以下)</li> <li>X 放棄特数服務</li> <li>● 死亡</li> <li>● 其他</li> </ul>                                         |
| 異動說明   |                                                                                                    |

#### (三) 放棄特教服務學生的轉銜異動

### 3-1 正式生的轉銜異動

☆正式生放棄特教服務:

須填寫轉銜表,轉銜原因點選【放棄特教服務】後,【受理單位】→【安置單位】
 會自動帶入安置單位為原學校,不須修正。(※放棄特教服務一律安置在原學校)

| 其他                                          | 1                                                | 曜段                          |                                       |           |      |      |
|---------------------------------------------|--------------------------------------------------|-----------------------------|---------------------------------------|-----------|------|------|
| ● 就(<br>● 無)                                | 使(事業) <mark>- 武切は</mark><br>項其他後績服務 <sup>-</sup> | (冊) ● 新聞 ● 職業<br>放棄特数服務 ● 其 | 11)读 ◎ 穗構安置 ◎ 安置轉排<br>他,請說明           | ▲ ○ 出國就學  |      |      |
| ● 前服務約2 2 2 2 2 2 2 2 2 2 2 2 2 2 2 2 2 2 2 | 問轉銜會議 會議者<br>#服務內容 □ 訂定                          | 3開時間<br>5轉術計創 🗆 安排環         | 。<br>波参観與認識 🗆 環境連應計畫                  | 1□ 其他,該說明 |      |      |
| ·受理單位<br>受理單位<br>受證說<br>豪訓單<br>考望提          | 位 選擇<br>44:<br>明:<br>位:<br>供就業務市:                |                             | 主要聯絡<br>                              |           |      |      |
| 以上各表資料填寫完旱後                                 | ・誘列印・並由権                                         | 目開人員於下列表格<br>秀宮時谷           | 適當位置資 <b>容:</b>                       | 结志粉師      | BIB  | 使新   |
| 新竹縣山崎園小                                     | 1                                                | 四小                          | MARE:                                 |           | Lim. |      |
| 些、追踪辅導紀錄摘要:<br>(本至安罢單位報到、)                  | 中途離校及異榮は                                         | (升學 未就業者)                   |                                       |           |      |      |
| 数實階段                                        | TACHER AND THE                                   |                             | 追誤輔導紀錄摘要                              |           | 輔導数師 | 填表日期 |
|                                             |                                                  |                             | 無資料                                   |           |      |      |
|                                             |                                                  |                             | 44-1279-1                             |           |      |      |
|                                             |                                                  |                             | 100. JA 74                            |           |      |      |
| 追踪纪錄:                                       |                                                  |                             | matt<br>//                            |           |      |      |
| 追踪纪錄:<br>對表:高級中等以上學校                        | <b>專業<del>未升學</del>者提(</b>                       | 興就業單位參考資料                   | A A A A A A A A A A A A A A A A A A A |           |      |      |

點選【特殊教育學生】→【放棄服務學生】→欲異動個案姓名,帶出基本資料頁
 →【異動】,異動原因點選:【放棄特教服務】→【確定異動】。

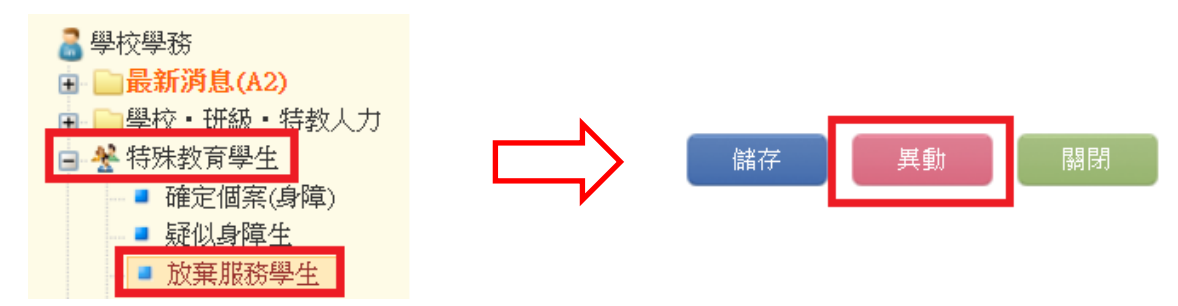

#### 3-2 疑似生的轉銜異動

☆疑似生放棄特教服務:

1. 不須填寫轉銜表。

 點選【特殊教育學生】→【疑似身障生】→欲異動個案姓名,帶出【學生基本資料】頁面→【異動】,異動原因點選:其他;異動說明輸入:放棄特教服務→ 【確定異動】。

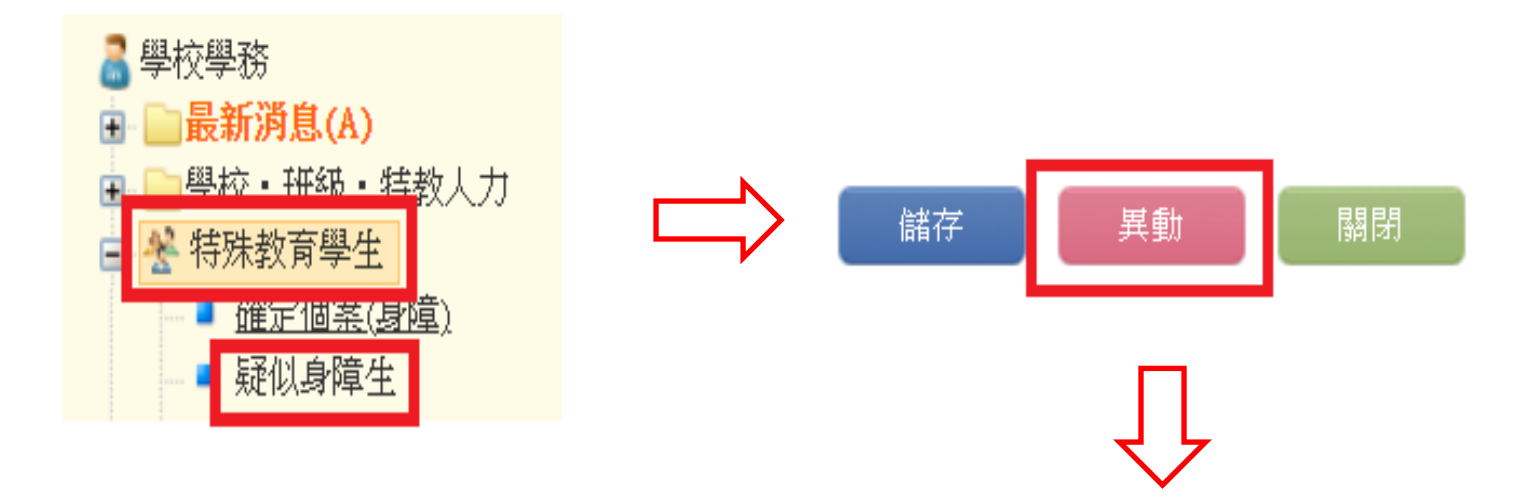

#### 異動學生

| 學生姓名   | 曾 (疑似身障生)             |
|--------|-----------------------|
| 鑑定安置狀態 | 該生並無提報鑑定安置            |
| 異動原因   | <ul> <li></li></ul>   |
| 異動說明   | 異動說明輸入: <u>放棄特教服務</u> |
|        |                       |